## Blue Bag has moved to the Hub!

Did you know) You can manage your

Blue Bag Account

expenses in the Hub!

See the attached Hub guide

to set up your

Account Budget Manager! **NEVER** buy stamps again!

**NO** payments necessary! Your Blue Bag postage expenses are automatically deducted through the Hub from your school's Instructional Materials account\*

**SEE** your postage charges anytime on the Hub!

\*At this time, only the Instructional Materials account may be used to pay for Blue Bag postage expenses.

Visit the Hub: https://www.montgomervschoolsmd.org/departments/hub/

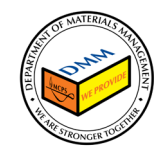

for using Blue Bag!

Great news!

Thank

you!

Your Postage charges are now automatically posted to the Hub

and deducted from

your school's "Instructional

Materials" account!

## Hub Create and inquire on Blue Bag account

In this topic you will learn how to set up a budget account for Blue Bag postage. Schools with Blue Bag accounts can do this to inquire on the Blue Bag balances and activity for your school.

| Step | Directions                                                                                                    |
|------|----------------------------------------------------------------------------------------------------|
| 1    | Scroll to the Budgetary Control menu tab, and select the Budgetary Control icon.                                                                                                    |
| 2    | In the <b>Budget Monitor</b> section of the budgetary control dashboard, you will create your budget account group. This is a one-time activity.<br>Pull down the <b>View</b> menu and select <b>Budget Account Group</b> , then <b>Create</b> |
| 3    | Enter the account group name, e.g., 04230-DS-BlueBag Note: Use organization number-Your initials-group description (e.g. 04230-DS-BlueBag) * Name 04230-DS-BlueBag                                                                             |
| 4    | Select Control Budget 02 MCPS Monthly Detail Budget          * Name       04230-DS-BlueBag         * Control Budget       02 MCPS Monthly Detail Budget                                                                                        |

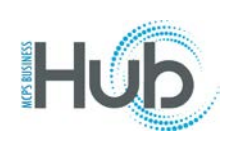

| 5 | <ul> <li>Check "Set as default in my Budget Monitor."</li> <li>Check "Display on my infolet" if you want to view this in the analytics section of your homepage.</li> <li>Select the + icon to add the new account combination for Blue Bag, using your school location in the location segment (e.g., 230 for Rockville HS)</li> <li>01.35102.00000.230.10.503068.000000.0000.00</li> <li>Select the + icon again to add the next line with your school account string for instructional materials. For example, for Rockville HS (04230)</li> </ul>                                                                                                    |  |  |  |  |  |  |  |  |  |
|---|----------------------------------------------------------------------------------------------------|--|--|--|--|--|--|--|--|--|
|   | • 01.04230.00000.230.04.503003.000000.0000.00                                                                                                    |  |  |  |  |  |  |  |  |  |
|   | Create Budget Account Group                                                                                                    |  |  |  |  |  |  |  |  |  |
|   | Save and Close           General         Funds Availability as a Percentage of Budget         Save and Create Another                                                                                                    |  |  |  |  |  |  |  |  |  |
|   | * Name 04230-DS-BlueBag 04230-DS-BlueBag |  |  |  |  |  |  |  |  |  |
|   | Budget Accounte<br>View ▼ Format ♥ +                                                                                                    |  |  |  |  |  |  |  |  |  |
|   | Budget Account * Fund * Organization * MCPSFunction * Location * MCPSCategory * Natural * Project * Activity * Interfund Label                                                                                                    |  |  |  |  |  |  |  |  |  |
|   | Inst Mat       01       •       04230       •       00000       •       04       •       503003       •       00000       •       00       •       •       •       •       •       •       •       •       •       •       •       •       •       •       •       •       •       •       •       •       •       •       •       •       •       •       •       •       •       •       •       •       •       •       •       •       •       •       •       •       •       •       •       •       •       •       •       •       •       •       •       •       •       •       •       •       •       •       •       •       •       •       •       •       •       •       •       •       •       •       •       •       •       •       •       •       •       •       •       •       •       •       •       •       •       •       •       •       •       •       •       •       •       •       •       •       •       •       •       •       •       •       • <th< th=""></th<>                                                                                                    |  |  |  |  |  |  |  |  |  |
|   |                                                                                                    |  |  |  |  |  |  |  |  |  |
| 6 | Click Save and Close Button to return to the Budgetary Control Dashboard.                                                                                                    |  |  |  |  |  |  |  |  |  |
| 7 | To review in the Budget Monitor, change the <b>Budget Period</b> if needed. In the <b>Balance</b> drop-down, select either Year to Date or Period to Date.                                                                                                    |  |  |  |  |  |  |  |  |  |
|   | ✓ Budget Monitor         View       ✓         Image: Second Second Sec                                                                                              |  |  |  |  |  |  |  |  |  |

## Hub Create and inquire on Blue Bag account

| 8  | Click the Re                                                                                                    | fresh icon to                               | o update th                  | e informat                   | ion. 🔊                      |        |                                    |                           |                            |       |  |  |
|----|----------------------------------------------------------------------------------------------------|---------------------------------------------|------------------------------|------------------------------|-----------------------------|--------|------------------------------------|---------------------------|----------------------------|-------|--|--|
| 9  | Drill down for more information on the expenditures by clicking on the Consumption dollar amount.                                                            |                                             |                              |                              |                             |        |                                    |                           |                            |       |  |  |
|    | ✓ Budget Monitor         View ▼ 第 函 译 IP Detach       Budget Account Group 04230-DS-BlueBag * Budget Period       Mar-20 ▼ * Balance       Year to date ▼ €) |                                             |                              |                              |                             |        |                                    |                           |                            |       |  |  |
|    | Fund Organ                                                                                                    | ization MCPSFunction                        | Location MCPS                | Category Natural A           | Account Project             | Activ  | vity Interfund                     | Budget (USD) Total        | Consumption (USD)<br>Total |       |  |  |
|    | 01 35102<br>01 04230                                                                                                    | 00000                                       | 230 10<br>230 04             | 503068<br>503003             | 000000                      | 0000   | 00<br>00                           | 0.00<br>104,242.27        | 0.00<br>30,924.41          |       |  |  |
| 10 | For individua                                                                                                    | al expenditu                                | res, drill do                | own the Ex                   | penditures                  | doll   | lar amount                         | for the period            | d you want to              | view. |  |  |
|    | Total Budget                                                                                                    | Commitments                                 | Obligations                  | Other<br>Consumption         | Expenditu                   | res To | otal Consumption                   | Funds Available<br>Amount | Funds Available (%)        |       |  |  |
|    | 104,242.27                                                                                                    | 465.43                                      | 1,109.02                     | 0.00                         | 2,846                       | 53     | 4,420.98                           | 99,821.29                 | 95.76                      | -     |  |  |
|    | 0.00                                                                                                    | -271.26                                     | -1,034.07                    | 0.00                         | 1,606                       | .14    | 300.81                             | -300.81                   | 0.00                       |       |  |  |
|    | 0.00                                                                                                    | 7,786.31                                    | 1,835.00                     | 0.00                         | 1,841                       | 20     | 11,462.51                          | -11,462.51                | 0.00                       |       |  |  |
|    | 0.00                                                                                                    | -1,673.00                                   | 0.00                         | 0.00                         | 1,673.                      | .00    | 0.00                               | 0.00                      | 0.00                       |       |  |  |
|    | 0.00                                                                                                    | -1,099.00                                   | -1,835.00                    | 0.00                         | 4,033                       | .77    | 1,099.77                           | -1,099.77                 | 0.00                       |       |  |  |
|    | 0.00                                                                                                    | 651.60                                      | 0.00                         | 0.00                         | -200                        | .00    | 451.60                             | -451.60                   | 0.00                       |       |  |  |
|    | 0.00                                                                                                    | 0.00                                        | 0.00                         | 0.00                         | 450.                        | .00    | 450.00                             | -450.00                   | 0.00                       |       |  |  |
|    | 0.00                                                                                                    | 0.00                                        | 0.00                         | 0.00                         | 12,738                      | .74    | 12,738.74                          | -12,738.74                | 0.00                       |       |  |  |
| 11 | Click on indiagain on the                                                                                                    | ividual trans<br>e next two so<br>Actions V | actions to v<br>creens to re | view full de<br>eturn to the | etails. Click<br>e Budgetar | y Co   | <b>ne</b> when fin<br>ontrol Dashl | ished to exit             | ; then click <b>Dc</b>     | one   |  |  |
| 12 | Click on the <b>Home</b> icon to return to the home page.                                                                                                    |                                             |                              |                              |                             |        |                                    |                           |                            |       |  |  |